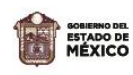

## Pre-registro de nuevo ingreso

para Escuelas Públicas Estatales de Educación Superior

## Guía en 4 pasos para realizar el pre-registro

## Acceso: https://ofertaeducativaies.edugem.gob.mx/

Selecciona tu carrera:

Puedes realizar la búsqueda usando palabras claves dentro del recuadro que marca la fecha azul.

**Por ejemplo**, si escribes "**Lerma**" te mostrará todas las carreras ofertadas en ese municipio, si escribes "**Enfermería**" se desplegará toda la oferta educativa relacionada a esa carrera.

| Búsqueda:                                                                                                    |                                                |                                  |                             |       |              |            |
|----------------------------------------------------------------------------------------------------|------------------------------------------------|----------------------------------|-----------------------------|-------|--------------|------------|
| CARRERA                                                                                                    | NOMBRE DE LA INSTITUCIÓN                       | PRE-REGISTRO                     | PLAN DE<br>ESTUDIO          | FICHA | CONVOCATORIA | MUNICIPIO  |
| LICENCIATURA EN SALUD INTERCULTURAL                                                                            | UNIVERSIDAD INTERCULTURAL DEL ESTADO DE MÉXICO | ABIERT0<br>06/02/2024-25/06/2024 | Semestral<br>Presencial     | i     |              | Xonacatlán |
| TÉCNICO SUPERIOR UNIVERSITARIO EN DESARROLLO DE NEGOCIOS ÁREA VENTAS                                           | UNIVERSIDAD TECNOLÓGICA DEL VALLE DE TOLUCA    | PRÓXIM0<br>10/06/2024-28/06/2024 | Cuatrimestral<br>Presencial | i     |              | Lerma      |
| TÉCNICO SUPERIOR UNIVERSITARIO EN DESARROLLO DE NEGOCIOS ÁREA MERCADOTECNIA                                    | UNIVERSIDAD TECNOLÓGICA DEL VALLE DE TOLUCA    | PRÓXIM0<br>10/06/2024-28/06/2024 | Cuatrimestral<br>Presencial | i     |              | Lerma      |
| TÉCNICO SUPERIOR UNIVERSITARIO EN TECNOLOGÍAS DE LA INFORMACIÓN ÁREA<br>DESARROLLO DE SOFTWARE MULTIPLATAFORMA | UNIVERSIDAD TECNOLÓGICA DEL VALLE DE TOLUCA    | PRÓXIM0<br>10/06/2024-28/05/2024 | Cuatrimestral<br>Presencial | i     |              | Lerma      |
|                                                                                                    |                                                |                                  | ·                           |       |              |            |

**¡RECUERDA!** El color de los botones de pre-registro te ayuda a identificar el estatus de la convocatoria de tu preferencia, estos pueden estar cambiando:

- **Verde**: convocatoria abierta, aun puedes participar.
- **Amarilla:** La fecha para que se abra la convocatoria está próxima.
- **Roja:** La convocatoria a terminado para el ciclo escolar actual, por lo que te podrás registrar en el siguiente ciclo.

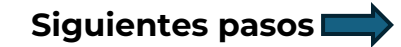

Ya que seleccionaste tu carrera escribe tu CURP, teléfono y correo:

| -Opción Educativa Elegida |                                                                                                    |             |   |                                                                                 |           |  |  |  |
|---------------------------|----------------------------------------------------------------------------------------------------|-------------|---|---------------------------------------------------------------------------------|-----------|--|--|--|
| No                        | Nombre de la Institución: UNIDAD DE ESTUDIOS SUPERIORES COATEPEC HARINAS<br>Plan de Estudios: Semestral |             |   | Carrera: LICENCIATURA EN ENFERMERÍA<br>Municipio: Coatepec Harinas              |           |  |  |  |
| -Datos del Aspirante      |                                                                                                    |             |   |                                                                                 |           |  |  |  |
|                           | CURP*                                                                                                   |             |   |                                                                                 | CONSULTAR |  |  |  |
|                           | Nombre:                                                                                                 | MELANI N    |   |                                                                                 |           |  |  |  |
| Esc                       | cuela de procedencia*                                                                                   | -SELECCIONE | ~ | Promedio general de bachillerato o promedio alcanzado al 5º semestre (Ej. 8.5)* |           |  |  |  |
|                           | Correo electrónico*                                                                                     |             |   | Confirmar correo electrónico*                                                   |           |  |  |  |
|                           | Teléfono*                                                                                               |             |   |                                                                                 |           |  |  |  |
| —Términos y condiciones—  |                                                                                                    |             |   |                                                                                 |           |  |  |  |

He leído y acepto el Aviso de Privacidad

Acepto que se pueda utilizar el correo registrado para recibir alguna notificación adicional.

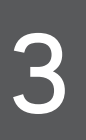

Al dar clic al botón "Guardar" podrás descargar tu **ficha de preregistro**, misma que será enviada al correo electrónico registrado anteriormente. La ficha contiene información importante que debes seguir para completar tu admisión a la Institución de tu preferencia.

## ¡No olvides que este pre-registro no te asegura un lugar!

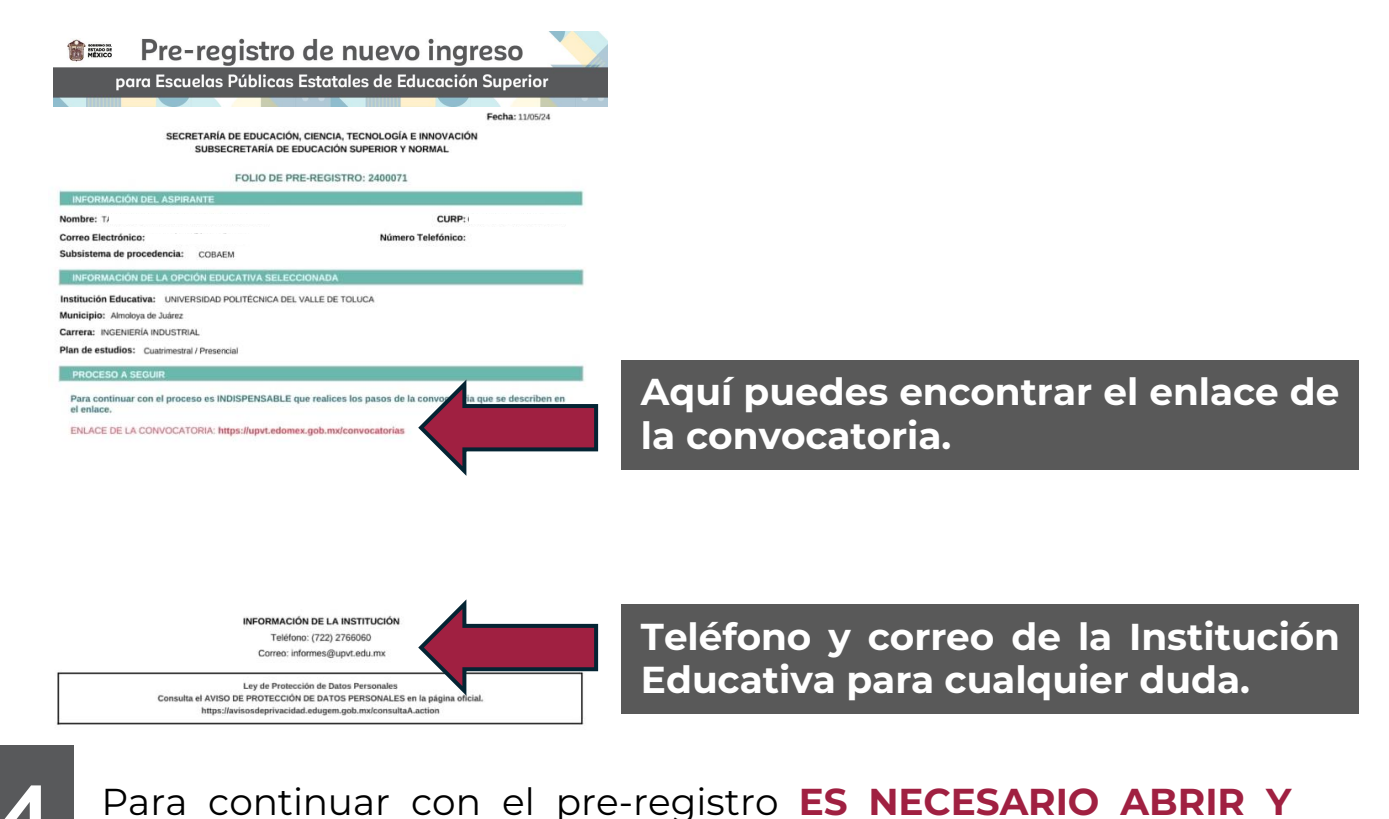

REALIZAR TODOS LOS PASOS DE LA CONVOCATORIA.